# VSeehealth

Knowledgebase > Welch Allyn Home > Patient Guides > View and Upload Documents - Patient Portal

View and Upload Documents - Patient Portal Jay-Ileen (Ai) - 2023-07-25 - Patient Guides

#### How to view and upload files

Just like your Provider, you can upload or delete files.

### Click on the **Documents** tab.

You will see a table that contains the following:

- Uploaded by displays the name of the uploader
- Description shows the file name
- Size
- Date Uploaded
- Action allows you to view or delete the file

You have 2 options on this page: Upload Files and View/Delete Files.

## To Upload a file:

- 1. Click on +Upload File.
- 2. Select the file that you want to upload.
- 3. Click on **Open** or hit Enter on your keyboard.

The file will automatically be uploaded to your patient account and can be viewed by your Clinician follower.

## To View/Delete a file:

On the right side of your selected file, click on **View** to open the file, or Delete to permanently remove it from your patient account portal.

Go back to the Patient Help Directory